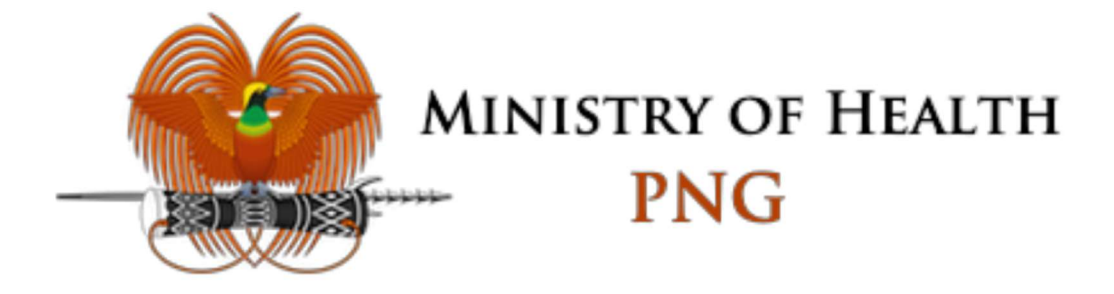

## Papua New Guinea's Health Research Portal

**USER MANUAL** 

VERSION 2.0 31 Oct, 2024

## **Document Information**

## Changelog

| VERSION | EDIT DATE             | DESCRIPTION     |
|---------|-----------------------|-----------------|
| 0.1     | August 27, 2023       | Initial Version |
| 1.0     | September 29,<br>2023 | Version 1.0     |
| 2.0     | October 31, 2024      | Version 2.0     |

## **Table of Contents**

**Document Information** Changelog Table of Contents Health Research Portal Overview The "Investigor" Role Use Cases **Public Pages** Navigate the system (publicly available pages only) Navigating back to the Home Page **Register Your Account to Submit Proposals** Log into your user account Forgot Password Account Management **Edit Your Profile Change Your Account Password** Log out Delete account Enable/Disable two-factor authentication **Proposal Management** Submit a new Proposal View the user's own proposal submissions Edit draft proposals Search user's own submissions

## **Health Research Portal**

## Overview

The Health Research Portal is an electronic portal of the National Department of Health (NDoH) of Papua New Guinea (PNG). This portal will allow stakeholders in health research to access information on ongoing research, and support streamlining of the overall ethics review process. The portal enables researchers to submit proposals for ethics review, and members of the Medical Research Advisory Council (MRAC) of Papua New Guinea to review and decide on the proposals submitted.

## The "Investigator" Role

The investigator, or a researcher submitting a proposal on the portal, can access functionalities and features as listed below.

| ID        | Role         | Description                                                                                                    | Proposal Scope Access                      |
|-----------|--------------|----------------------------------------------------------------------------------------------------|--------------------------------------------|
| Ro00<br>1 | Investigator | The investigator role can submit research<br>proposals to a review committee. The user<br>will then be able to track the review<br>process of their proposals. After the<br>proposal is approved, they submit the post-<br>approval documents related to their<br>research (completion report, protocol<br>amendment, raw data). | Full access only to their own<br>proposals |

## **Use Cases**

| ID | Role                      | Use Case Description                                | Remarks                                                                                    |
|----|---------------------------|-----------------------------------------------------|--------------------------------------------------------------------------------------------|
| 1  | All User Roles,<br>Public | Navigate the system (publicly available pages only) |                                                                                            |
| 2  | All User Roles,<br>Public | Go to Home Page                                     | Publicly available pages                                                                   |
| 3  | All User Roles,<br>Public | View Policies and Guidelines                        | Publicly available pages                                                                   |
| 4  | All User Roles,<br>Public | View Announcements                                  | Publicly available pages                                                                   |
| 5  | All User Roles,<br>Public | Login                                               | Will only push through if the<br>credentials are correct and<br>mapped to an existing user |
| 6  | All User Roles,<br>Public | Register                                            |                                                                                            |
| 7  | All User Roles,<br>Public | Forget Password                                     | Will only push through if the credentials are correct and mapped to an existing user       |
| 8  | All User Roles,<br>Public | View Research Registry                              | Publicly available pages<br>R001 Research Registry                                         |
| 9  | All User Roles,<br>Public | Search Research Registry                            | Publicly available pages<br>R001 Research Registry                                         |
| 10 | All User Roles,<br>Public | View Research Registry Search Results               | Publicly available pages<br>R001 Research Registry                                         |
| 11 | All User Roles,<br>Public | Export Research Registry Search Results             | Publicly available pages<br>X001 Export Research<br>Registry Search Results                |
| 12 | All User Roles            | Edit their Profile                                  |                                                                                            |
| 13 | All User Roles            | Change their Account Password                       |                                                                                            |
| 14 | All User Roles            | Logout                                              |                                                                                            |
| 15 | Investigator              | View user's own proposal submissions                | R002 Research Registry                                                                     |
| 16 | Investigator              | Search user's own submissions                       | R002 Research Registry                                                                     |
| 17 | Investigator              | View User's own submissions Search Results          | R002 Research Registry                                                                     |
| 18 | Investigator              | Submit a new proposal                               |                                                                                            |

## **Public Pages**

The public pages and the corresponding functionalities are available to all users and the public. Users do not need to log in to access these pages and functionalities.

## Navigate the system (publicly available pages only)

1. Go to https://hrp.health.gov.pg using a browser

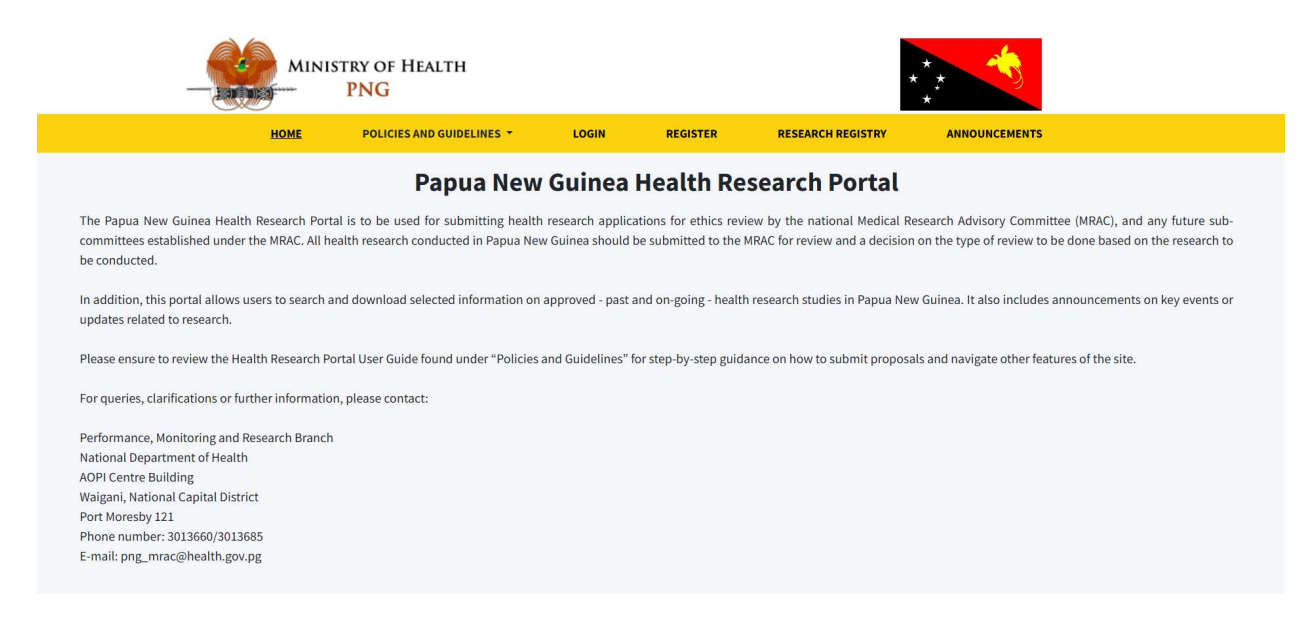

## Navigating back to the Home Page

1. At any time, while on the portal website you can navigate back to the homepage by clicking on "Home"

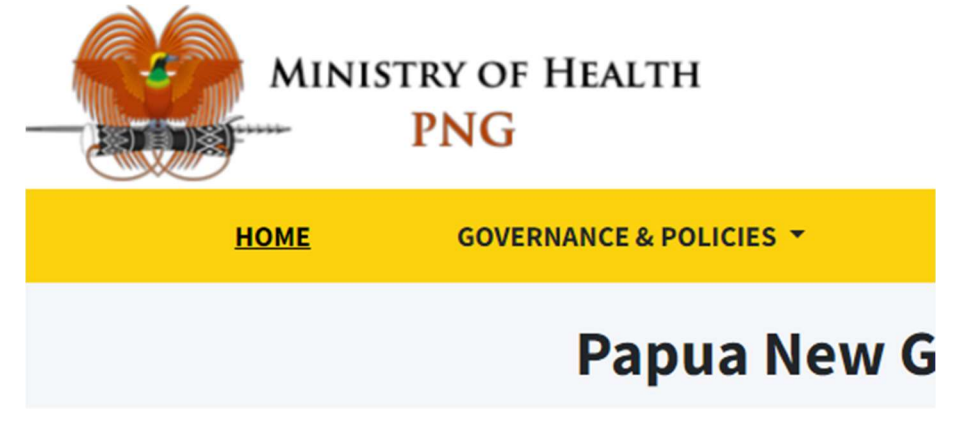

## **Register Your Account to Submit Proposals**

1. Go to https://hrp.health.gov.pg using a browser

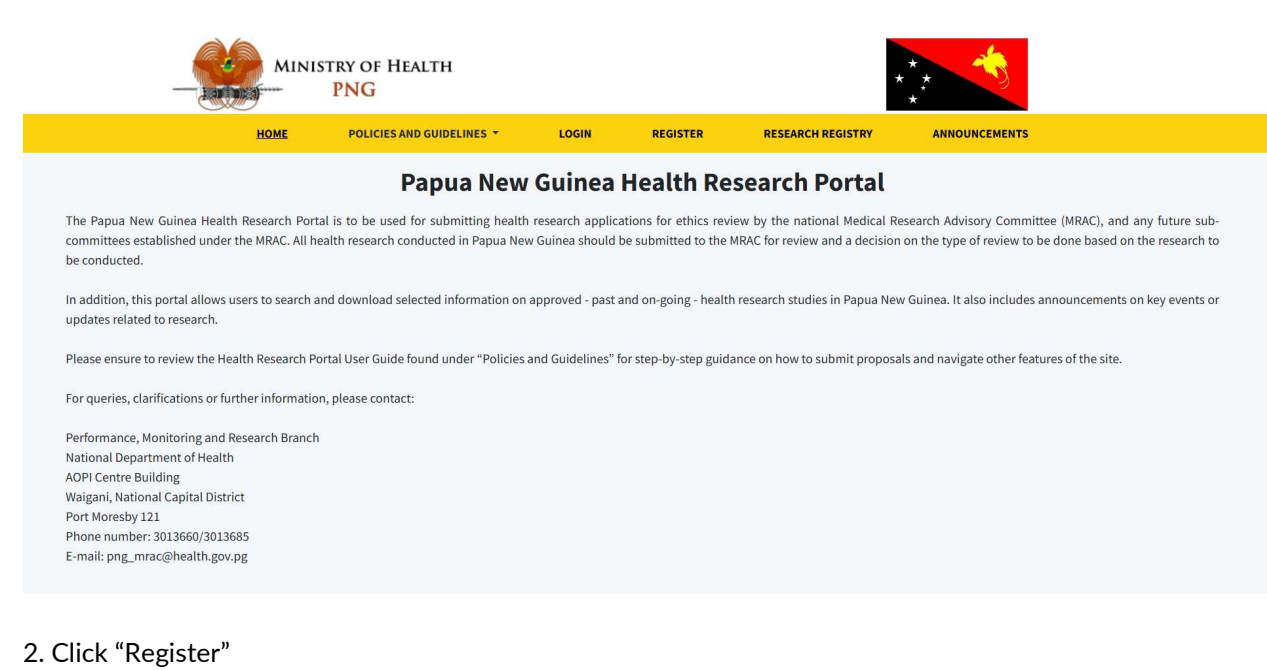

# MINISTRY OF HEALTH Image: Construction of the construction of the construction o

#### **Papua New Guinea Health Research Portal**

Welcome to the electronic Health Research Portal of the National Department of Health of Papua New Guinea.

This portal is to be used to submit applications for ethics review by the national Medical Research Advisory Committee (MRAC), and any future sub-committees established under the MRAC. All research conducted in Papua New Guinea involving humans should be reviewed and approved by the MRAC prior to initiating the research. Refer to the Health Research Portal User Manual for further guidance on submitting applications. A user account should be created to submit research proposals for ethics review and approval.

Users can also search and download selected information on past and current health research activities in Papua New Guinea.

This portal will post announcements from the MRAC and key events or updates related to research.

3. Enter username, password, and password confirmation.

|                     | Health Resea     | arch Portal         |                   |
|---------------------|------------------|---------------------|-------------------|
| Account Information | User Information | Contact Information | Other Information |
|                     | Account Info     | ormation            |                   |
| Username *          | Password *       | Password confir     | mation *          |
|                     |                  |                     |                   |
|                     |                  |                     | Continue          |

#### 4. Click "Continue"

|                     | Health Rese      | arch Portal         |                   |
|---------------------|------------------|---------------------|-------------------|
| Account Information | User Information | Contact Information | Other Information |
|                     | Account Inf      | ormation            |                   |
| Username *          | Password *       | Password conf       | irmation *        |
|                     |                  |                     |                   |
|                     |                  |                     |                   |
|                     |                  |                     |                   |
|                     |                  |                     |                   |
|                     |                  |                     |                   |

#### 5. Enter language, Salutation, First Name, Middle Name, Last Name, Initials, Sex, Nationality, Affiliation

| Language                                     |    | Salutation        |   |             |          |
|----------------------------------------------|----|-------------------|---|-------------|----------|
| Please select                                | ~  | Please select     | ~ |             |          |
| First Name *                                 |    | Middle Name       |   | Last Name * |          |
| John                                         |    | Т                 |   | Doe         |          |
| Initials                                     |    | Sex *             |   | Nationality |          |
| JTD                                          |    | Prefer not to say | ~ | Croatia     | ~        |
| Affiliation National Doctor Association (DN/ | A) |                   |   |             | e        |
| Back                                         |    |                   |   |             | Continue |
| . Click "Continue"                           |    |                   |   |             |          |

#### Language Salutation Please select ~ Please select v First Name\* Middle Name Last Name\* John Т Doe Nationality Initials Sex\* ~ JTD Prefer not to say ~ Croatia Affiliation National Doctor Association (DNA) C Back Continue

7. Enter Email, Confirmation Email, Alternative Email, Confirm Email, Phone, Fax, Mailing Address

| Account Information                    | User Information         | Contact Information 3  | Other Information |
|----------------------------------------|--------------------------|------------------------|-------------------|
|                                        | Contact I                | nformation             |                   |
| Email *                                |                          | Confirm Email *        |                   |
| editingdal02@gmail.com                 |                          | editingdal02@gmail.com |                   |
| Alternative Email                      |                          | Confirm Email          |                   |
| editingdal02@gmail.com                 |                          | editingdal02@gmail.com |                   |
| Phone                                  |                          | Fax                    |                   |
| 675 7 5262848                          |                          |                        |                   |
| Mailing Address                        |                          |                        |                   |
| Box 5644, Boroko, National Capital Dis | strict, Papua New Guinea |                        |                   |

#### 8. Click "Continue"

| Account Information                    | User Information         | Contact Information    | Other Information |
|----------------------------------------|--------------------------|------------------------|-------------------|
|                                        | Contact                  | Information            |                   |
| Email *                                |                          | Confirm Email *        |                   |
| editingdal02@gmail.com                 |                          | editingdal02@gmail.com |                   |
| Alternative Email                      |                          | Confirm Email          |                   |
| editingdal02@gmail.com                 |                          | editingdal02@gmail.com |                   |
| Phone                                  |                          | Fax                    |                   |
| 675 7 5262848                          |                          |                        |                   |
| Mailing Address                        |                          |                        |                   |
| Box 5644, Boroko, National Capital Dis | strict, Papua New Guinea |                        |                   |

9. Enter Identifying reviewing interests, Reason for Registration, and Click Send me a confirmation, and Register as Investigator.

|                                                                                                    | User Information                 | Contact Information | Other Information |
|----------------------------------------------------------------------------------------------------|----------------------------------|---------------------|-------------------|
|                                                                                                    | 2                                | 3                   | 4                 |
|                                                                                                    | Other Info                       | ormation            |                   |
| Identify reviewing interests (substant                                                                                    | ive areas and research methods): |                     |                   |
|                                                                                                    |                                  |                     |                   |
|                                                                                                    |                                  |                     |                   |
| Send me a confirmation including m                                                                                        | y username and password          |                     |                   |
| <ul> <li>Send me a confirmation including m</li> <li>Register as Investigator</li> </ul>                                  | y username and password          |                     |                   |
| <ul> <li>Send me a confirmation including m</li> <li>Register as Investigator</li> <li>Reason for Registration</li> </ul> | y username and password          |                     |                   |
| Send me a confirmation including m Register as Investigator Reason for Registration                                       | y username and password          |                     |                   |
| Send me a confirmation including m Register as Investigator Reason for Registration                                       | y username and password          |                     |                   |
| <ul> <li>Send me a confirmation including m</li> <li>Register as Investigator</li> <li>Reason for Registration</li> </ul> | y username and password          |                     |                   |

10. Click "Finish".

Once you submit your user registration form, you will receive an e-mail stating that your registration is being reviewed by the Secretariat. You cannot yet log in at this stage.

Once your account is approved by the Secretariat, you will receive an e-mail confirming that your account has been approved and you can now log in the portal to submit proposals. Please ensure to check you SPAM/JUNK folders to check if e-mails from the Secretariat/Portal are going there.

### Log into your user account

1. Go to https://hrp.health.gov.pg using a browser

|                                                                                                    | MINI                         | STRY OF HEALTH                                                                    |                                    |                                              |                                                                  | **                                                        |                                                              |
|----------------------------------------------------------------------------------------------------|------------------------------|-----------------------------------------------------------------------------------|------------------------------------|----------------------------------------------|------------------------------------------------------------------|-----------------------------------------------------------|--------------------------------------------------------------|
|                                                                                                    | HOME                         | POLICIES AND GUIDELINES -                                                         | LOGIN                              | REGISTER                                     | RESEARCH REGISTRY                                                | ANNOUNCEMENTS                                             |                                                              |
|                                                                                                    |                              | Papua New                                                                         | Guinea                             | Health Re                                    | search Portal                                                    |                                                           |                                                              |
| The Papua New Guinea Health F<br>committees established under the<br>be conducted.                                                                                                    | esearch Por<br>e MRAC. All h | tal is to be used for submitting health<br>realth research conducted in Papua Nev | research applic<br>v Guinea should | ations for ethics rev<br>be submitted to the | iew by the national Medical Re<br>MRAC for review and a decision | esearch Advisory Committee<br>on the type of review to be | (MRAC), and any future sub-<br>done based on the research to |
| In addition, this portal allows use updates related to research.                                                                                                    | rs to search                 | and download selected information on                                              | approved - past                    | and on-going - healtl                        | h research studies in Papua Nev                                  | v Guinea. It also includes anr                            | nouncements on key events or                                 |
| Please ensure to review the Healt                                                                                                    | h Research P                 | ortal User Guide found under "Policies                                            | and Guidelines"                    | for step-by-step guid                        | ance on how to submit proposa                                    | ls and navigate other feature                             | es of the site.                                              |
| For queries, clarifications or furth                                                                                                    | er informatio                | on, please contact:                                                               |                                    |                                              |                                                                  |                                                           |                                                              |
| Performance, Monitoring and Res<br>National Department of Health<br>AOPI Centre Building<br>Waigani, National Capital District<br>Port Moresby 121<br>Phone number: 3013660/3013683<br>E-mail: png_mrac@health.gov.pg | earch Brancl                 | 1                                                                                 |                                    |                                              |                                                                  |                                                           |                                                              |
| 2. Click "Login"                                                                                                    |                              |                                                                                   |                                    |                                              |                                                                  |                                                           |                                                              |

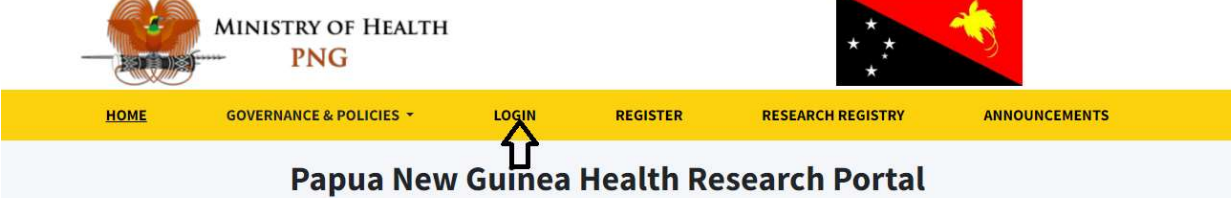

Welcome to the electronic Health Research Portal of the National Department of Health of Papua New Guinea.

This portal is to be used to submit applications for ethics review by the national Medical Research Advisory Committee (MRAC), and any future sub-committees established under the MRAC. All research conducted in Papua New Guinea involving humans should be reviewed and approved by the MRAC prior to initiating the research. Refer to the Health Research Portal User Manual for further guidance on submitting applications. A user account should be created to submit research proposals for ethics review and approval.

Users can also search and download selected information on past and current health research activities in Papua New Guinea.

This portal will post announcements from the MRAC and key events or updates related to research.

For any queries related to ethical approval or on on-going health research projects in Papua New Guinea, contact:

#### 3. Enter your username and password

| nealli kesean         | CH POIL |
|-----------------------|---------|
| Login                 |         |
| admin                 |         |
|                       |         |
| Remember me           | Login   |
| Forgot your password? |         |
| Register              |         |

#### 4. Click Login.

| Login |
|-------|
|       |

## **Forgot Password**

1. If you have forgotten your password when trying to login, click "Forgot your password?"

## Health Research Portal

| Username    |       |
|-------------|-------|
| Password    |       |
| Remember me | Login |

#### 2. Enter your email address.

| Health Research Portal   |
|--------------------------|
| Reset Password           |
| Email                    |
| Send Password Reset Link |

3. Click "Send Password Reset Link"

The reset password link should be sent to your email. Check your SPAM/JUNK folders if an e-mail does not arrive in your inbox.

## Account Management

The Account Management functionalities are available to all logged-in users regardless of their role.

## **Edit Your Profile**

1. In the menu, click "Edit Profile"

| MINISTRY OF HEALTH | =                                                              |
|--------------------|----------------------------------------------------------------|
| Search 👻           | Welcome to the Health Research Portal, Temporary Investigator! |
| Home               |                                                                |
| Submit Proposals   | Submit Proposals                                               |
| Edit Profile       |                                                                |
| Logout             |                                                                |
|                    |                                                                |
|                    |                                                                |
|                    |                                                                |
|                    |                                                                |
|                    |                                                                |

2. Make any changes to your personal details

| MINISTRY OF HEALTH | =                |             |                 |
|--------------------|------------------|-------------|-----------------|
| Search 👻           | My profile       |             |                 |
| Home               | Salutation       |             |                 |
| Submit Proposals   | Please select    | ~           |                 |
| Edit Profile       | First Name *     | Middle Name | Last Name *     |
| Logout             | Temporary Invest |             | Last            |
|                    | Initials         | Sex *       | Nationality     |
|                    |                  | Female ~    | Please select v |
|                    | Affiliation      |             |                 |
|                    |                  |             |                 |
|                    |                  |             |                 |
|                    |                  |             |                 |

3. Then click "Save" at the bottom of the "My Profile" Section

| MINISTRY OF HEALTH | Phone                               | Fax                                    |
|--------------------|-------------------------------------|----------------------------------------|
| Search 🔹           | Identify reviewing int<br>methods): | erests (substantive areas and research |
| Submit Proposals   |                                     |                                        |
| Edit Profile       | Mailing Address                     |                                        |
| Logout             |                                     |                                        |
|                    |                                     |                                        |
|                    |                                     |                                        |
|                    | Save                                |                                        |

## **Change Your Account Password**

1. In the side menu, click "Edit Profile"

| MINISTRY OF HEALTH | =                                                              |
|--------------------|----------------------------------------------------------------|
| Search 👻           | Welcome to the Health Research Portal, Temporary Investigator! |
| Home               |                                                                |
| Submit Proposals   | Submit Proposals                                               |
| Edit Profile       |                                                                |
| Logout             |                                                                |
|                    |                                                                |
|                    |                                                                |
|                    |                                                                |
|                    |                                                                |
|                    |                                                                |

2. In the "Change password" table, enter your new password in the "New Password" field and repeat entry of the same password in the "Repeat New Password" field

| New Password  | •        |  |
|---------------|----------|--|
| I             |          |  |
| Peneat New Pa | coword * |  |
| Repeat New Pa | ssword   |  |
|               |          |  |
| Savo          |          |  |

#### 3. Then click "Save".

| change password  |       |  |
|------------------|-------|--|
| New Password *   |       |  |
|                  |       |  |
| Repeat New Passw | ord * |  |
|                  |       |  |
|                  |       |  |

## Log out

1. In the side menu, click "Log out"

| MINISTRY OF HEALTH       | =                                                              |
|--------------------------|----------------------------------------------------------------|
| Search 👻                 | Welcome to the Health Research Portal, Temporary Investigator! |
| Home<br>Submit Proposals | Submit Proposals                                               |
| Edit Profile             |                                                                |
| Logout                   |                                                                |
|                          |                                                                |

## **Delete account**

1. In the side menu, click "Edit Profile".

| MINISTRY OF HEALTH | =                                                              |
|--------------------|----------------------------------------------------------------|
| Search             | Welcome to the Health Research Portal, Temporary Investigator! |
| Ноте               | Coloris Deservation                                            |
| Submit Proposals   | Submit Proposals                                               |
| Edit Profile       |                                                                |
| Logout             |                                                                |
|                    |                                                                |
|                    |                                                                |
|                    |                                                                |
|                    |                                                                |

2. In the lower right portion, in the section "Delete account", click on the Delete button.

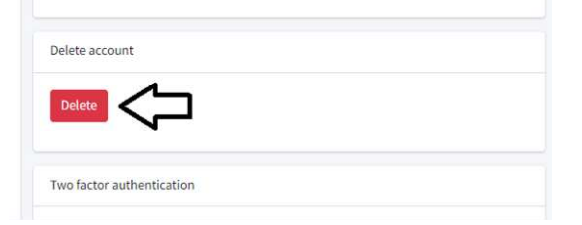

#### 3. Enter the user's email address.

| MINISTRY OF HEALTH       | Salutation   | hb-papua.maroonstudios.com says<br>Enter your email address to confirm you want to de<br>This action is not reversible. |                 |                | want to delete | delete account. |          |  |
|--------------------------|--------------|----------------------------------------------------------------------------------------------------|-----------------|----------------|----------------|-----------------|----------|--|
| Search •                 | First Name * | Middl                                                                                                    | james.mendoza@h | ealthblocks.ph |                |                 | ssword * |  |
| Submit Proposals         | James        |                                                                                                    |                 |                | ОК             | Cancel          |          |  |
| Review Proposals         | Initials     | Sex *                                                                                                    |                 |                |                | Save            |          |  |
| Ethics Review Committees | Affiliation  | Mat                                                                                                    | e •             | Flease select  |                |                 |          |  |
| Meetings                 |              |                                                                                                    |                 |                |                | Delete account  |          |  |
| Meeting Management       |              |                                                                                                    |                 |                |                | Delete          |          |  |
| Reports                  |              |                                                                                                    |                 |                |                |                 |          |  |

#### 4. Click "OK".

| MINISTRY OF HEALTH       | James       |       | hb-papua.maroonstudios.com says                                                                   |
|--------------------------|-------------|-------|---------------------------------------------------------------------------------------------------|
| PNG                      | Initials    | Sex * | Enter your email address to confirm you want to delete account.<br>This action is not reversible. |
| Search •                 |             | Ma    | Г <u> </u>                                                                                        |
| Home                     |             |       |                                                                                                   |
| Submit Proposals         | Affiliation |       | ОК Салсе!                                                                                         |
| Review Proposals         |             |       | Delete                                                                                            |
| Ethics Review Committees |             |       |                                                                                                   |
| Meetings                 |             |       |                                                                                                   |

Note that by deleting your account, you will no longer be able to log in the Health Research Portal with the same username and password. Or view any past proposals you submitted under the same username.

## Enable/Disable two-factor authentication

Two-factor authentication (2FA) is a security method that adds an extra layer of protection to a user's account. They will need to provide two forms of verification before being able to access the non-public features of the Health Research Portal. If enabled, they will need to enter their username and password (first factor) and the code that will be sent to their registered email address (second factor).

1. In the side menu, click "Edit Profile".

| MINISTRY OF HEALTH | =                                                              |
|--------------------|----------------------------------------------------------------|
| Search             | Welcome to the Health Research Portal, Temporary Investigator! |
| Home               | Submit Proposals                                               |
| Submit Proposals   |                                                                |
| Edit Profile       |                                                                |
| Logout             |                                                                |
|                    |                                                                |
|                    |                                                                |
|                    |                                                                |
|                    |                                                                |
|                    |                                                                |
|                    |                                                                |

2. In the lower right portion, in the section "Two Factor Authentication", click the Enable/Disable button.

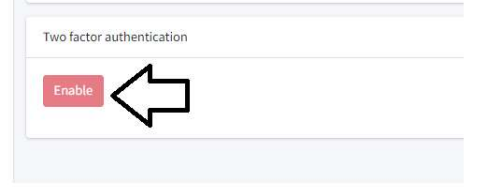

## **Proposal Management**

## Submit a new Proposal

1. In the side menu, click "Submit Proposals" OR click on "Submit Proposals" on the landing page

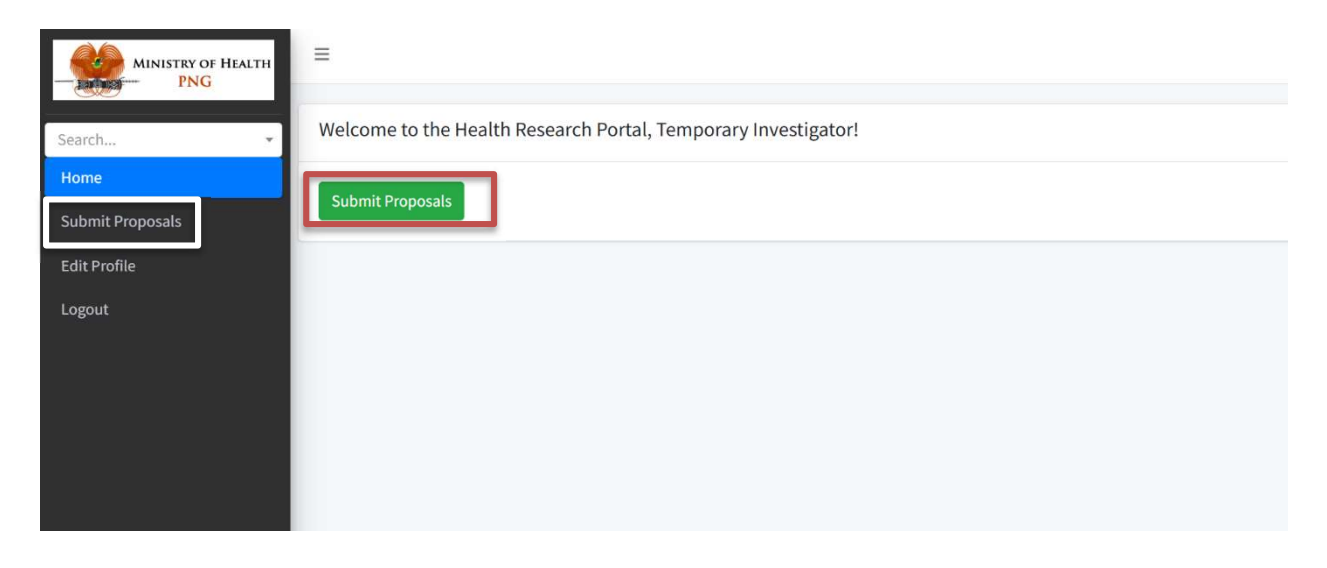

2. Then on the next main page, click on the green button "Submit Proposal".

| Submi | t Proposal       | VImport        |              |        |      |            |       |     |                  |      |                                  |        |    |              |    |
|-------|------------------|----------------|--------------|--------|------|------------|-------|-----|------------------|------|----------------------------------|--------|----|--------------|----|
| Sear  | ch Proposals     |                |              |        |      |            |       |     |                  |      |                                  |        |    |              |    |
| Subm  | nission Dates 20 | 23-07-26 - 202 | 3-08-24      |        |      |            |       | Fil | ter              |      |                                  |        |    |              |    |
| Show  | 10 ¢ entries     | 5 Select all   | Deselect all | Сору С | SV E | xcel PDF   | Print | Col | umns Delete sele | cted |                                  |        | S  | earch:       |    |
|       | ID               | † <b>∔</b>     | Status       | 4      | Inv  | estigator  |       | \$  | Review Process   | ^↓   | Ethics<br>Review<br>Committee ** | Title  | ^↓ | Public Title | ^> |
|       | Search           |                | All          | ~      | All  |            |       | ~   | All              | ~    | All 🗸                            | Search |    | Search       |    |
| 0     | 14               |                | In Review    |        | Jam  | es Mendoza |       |     | For Full Review  |      | MRAC                             | test1  |    | test1        |    |

3. Read the investigator guidelines at the top for information on documents that must be submitted

| MINISTRY OF HEALTH | =                                                                                                    |
|--------------------|----------------------------------------------------------------------------------------------------|
|                    | Proposals > Add New Proposal                                                                                                    |
| Search •           | Investigator Guidelines                                                                                                    |
| Submit Proposals   | A. Requirement for submission of Protocols                                                                                                    |
| Edit Profile       | Bounded new protocol must be submitted to the Medical Research Advisory Committee for consideration at least two weeks before the                                                                                                    |
| Logout             | quarterly review meeting.PNG Health Research Portal is now available so new investigators are encourage to submit online at <a href="http://www.hrp.health.gov.pg">www.hrp.health.gov.pg</a> . Each set of Protocol must include the following: |
|                    | 1. Principal Investigator's Application for submission                                                                                                    |
|                    | 2. Current CVs of PI ,Co-PI & signature page                                                                                                    |
|                    | 3. Cover letter from Pl                                                                                                    |
|                    | 4. Endorsement letter from head of PI's Institution (i. e, Institutional Support letter for study)                                                                                                    |
|                    | 5. Full Protocol and Executive Summary                                                                                                    |
|                    | 6. Written Inform Consent form(Pidgin& English version) if involve human study                                                                                                    |
|                    | 7. Field guides involving questionnaires, enrolment form etc                                                                                                    |
|                    | 8. Confirmation letters from participating/collaborative Institution involved in the study                                                                                                    |
|                    | 9. Copy of permission letter granting permission to conduct study in the proposed location                                                                                                    |
|                    | 10. Administrative information on sponsor of study                                                                                                    |

4. Enter all required information in the fields on the page. Note that all fields denoted with a red asterisk, "\*", are required fields. You must enter information here for the proposal to be submitted. Or else an error message will appear

| Investigato                                     | • *                                                                 |                                                                       |                                                               |                                          |                                                     |                                       |                |
|-------------------------------------------------|---------------------------------------------------------------------|-----------------------------------------------------------------------|---------------------------------------------------------------|------------------------------------------|-----------------------------------------------------|---------------------------------------|----------------|
| All internation<br>investigator<br>Investigator | onal researchers mo<br>or co-investigator b<br>rs that are not regi | ust have a local coll<br>pelow, local collabo<br>istered users in the | aborator as an invo<br>orators must sign a<br><b>e system</b> | estigator or co-ir<br>letter stating the | nvestigator. In additic<br>air participation in the | on to providing detail<br>e research. | s of the local |
| Type *                                          | First Name *                                                        | Middle Name                                                           | Last Name *                                                   | Email *                                  | Phone<br>Number *                                   | Affiliation *                         | Add Row        |
| In v                                            |                                                                     |                                                                       |                                                               |                                          |                                                     |                                       | Delete Row     |

5. Some fields such as "Investigator" or "Research Team Experience and Expertise" require you to enter data in rows. To add more investigators or members of a research team, click on "Add Row". To remove a row, click "Delete Row"

| elect all Des                | *<br>elect all                            |                                                |                                           |                                          |                        |                                       |                |
|------------------------------|-------------------------------------------|------------------------------------------------|-------------------------------------------|------------------------------------------|------------------------|---------------------------------------|----------------|
| l internatio<br>vestigator ( | nal researchers m<br>or co-investigator l | ust have a local colla<br>below, local collabo | aborator as an inve<br>rators must sign a | estigator or co-in<br>letter stating the | vestigator. In additic | on to providing detail<br>e research. | s of the local |
| vestigator                   | s that are not reg                        | istered users in the                           | e system                                  |                                          |                        |                                       |                |
| Type *                       | First Name *                              | Middle Name                                    | Last Name *                               | Email *                                  | Phone<br>Number *      | Affiliation *                         | Add Row        |
| In' 🗸                        |                                           |                                                |                                           |                                          |                        |                                       | Delete Ro      |
|                              |                                           |                                                |                                           |                                          |                        |                                       |                |
|                              |                                           |                                                |                                           |                                          |                        |                                       |                |

6. In the section "Sources of Monetary or Material Support", you need to indicate the source of funding for your research. If the name of the source is not already appearing in the drop-down menu, select "Other" and fill out the required fields. If there is more than one funding source, click on "Add source of monetary or material support"

|     |                  | 0 Yes                                                                                                    |   |
|-----|------------------|----------------------------------------------------------------------------------------------------|---|
| 1   | - Inter PNG      |                                                                                                    |   |
|     |                  | Name of Other Committee                                                                                                    |   |
|     | Search •         |                                                                                                    |   |
| 171 | Home             | Other Committee Decision                                                                                                    |   |
| n   | Submit Proposals | Please select                                                                                                    | ~ |
| 1/  | Edit Profile     |                                                                                                    |   |
|     | Logout           | Source(s) of Monetary or Material Support                                                                                                    |   |
|     |                  | Please enter whole numbers without any comma or other separator.<br>If your funding source is the same as the key implementing institution, select "Key implementing institution". Otherwise select "Other" and provide details. |   |
|     |                  | Source* Picson select: v Amount* PCK Remove                                                                                                    |   |
|     |                  | Add source of monetal y settings to adjust                                                                                                    |   |
| 1   |                  | Total Estimated Budget: 0 Kina (PGK)                                                                                                    |   |
|     |                  | Research Plan                                                                                                    |   |

| Please enter whole<br>f vour fundina sou | numbers without any comma or other separator.<br>ce is the same as the kev implementina institution. select "Kev implementina institution". Otherwise select "Other" and provide details. |            |
|------------------------------------------|----------------------------------------------------------------------------------------------------|------------|
| ource*                                   | Other Amount*                                                                                                    | PGK Remove |
|                                          | Name *                                                                                                    |            |
|                                          | Acronym *                                                                                                    |            |
|                                          | Type *                                                                                                    |            |
|                                          | Please select 🗸                                                                                                    |            |
|                                          | Coation     Papua New Guinea     International                                                                                                    |            |
|                                          | Location International Please select *                                                                                                    |            |

7. Some fields such as "Investigator" or "Proposal Files" require you to upload files in the system. In this case, just drag files from your computer and drop into the box provided.

| nistry of Health<br>PNG | Research   | Team Experience | and Expertise          |                                                                                                    |            |
|-------------------------|------------|-----------------|------------------------|----------------------------------------------------------------------------------------------------|------------|
| Ÿ                       | Name       | Organization    | Relevant<br>Experience | cv                                                                                                    | Add Row    |
| sals                    |            |                 |                        | Lines<br>a string<br>a string | Delete Row |
|                         | Risk Asses | sment           |                        |                                                                                                    |            |

If you are only using one screen, you may need to minimize the browser window. And place it side by side with the folder where your file is located. This will allow you to easily drag from one window to the other (see below).

| 0-0      | hrp.health.gov.pg/admin | /proposals/create      |       | * 7 0 :                                       | File Home Share View A                                                                                                    |
|----------|-------------------------|------------------------|-------|-----------------------------------------------|----------------------------------------------------------------------------------------------------|
| 5 - DHMA | - Goo 🙆 [Shared Folde   | r] PN                  | 10000 | All Bookmarks                                 | Pin to Quick Copy Paste Pin to Quick Copy Paste Pin to Quick Copy Paste Pin to Quick Copy Paste Pin to Quick Copy Paste Pin to Quick Copy Paste Pin to Quick Copy Paste Pin to Quick Copy Pin to Quick Copy Pin to |
|          | Organization            | Relevant<br>Experience | cv    | Add Row                                       | ←     →     ↑     ▲     Portal maintenance > Dummy folder     ✓     Ŭ     Search Du     𝒫                                                                                                    |
|          |                         |                        |       |                                               | Microsoft Teams A Name Date modified                                                                                                    |
|          |                         |                        |       | Delete Row                                    | Notebooks PNG Health Research Portal User Manual_investi 10/21/2024 5:48 PM                                                                                                    |
|          |                         |                        |       |                                               | Pièces jointec                                                                                                    |
|          |                         |                        | W     | -                                             | 📱 World Health Orga                                                                                                    |
|          |                         |                        |       |                                               | Notebooks                                                                                                    |
|          |                         |                        |       |                                               | Site d'équipe - G                                                                                                    |
|          |                         |                        | + Co  | DV                                            | Site d'équipe - Ge This PC                                                                                                    |
|          |                         |                        | + Co  | yqr                                           | Site d'équipe - Go<br>This PC<br>De J Déjects                                                                                                    |
|          |                         |                        | + Co  | <u>, , , , , , , , , , , , , , , , , , , </u> | Site d'équipe - Go<br>This PC<br>3 3D Objects<br>Desktop                                                                                                    |
|          |                         |                        | + Co  |                                               | Site d'équipe - Gr<br>This PC<br>3 3D Objects<br>Desktop<br>2 Documents                                                                                                    |

#### 8. For "Proposal Files", click on "Add Proposal File"

| MINISTRY OF HEALTH     | ○ Not sure                   |
|------------------------|------------------------------|
| Search 👻               | Proposal Files               |
| Home                   |                              |
| Submit Proposals       | Add Proposal File            |
| Edit Profile<br>Logout | Comments for the Secretariat |
|                        | Comments For The Secretariat |
|                        |                              |

#### Then select the type of file you are uploading

| MINISTRY OF HEALTH | Proposal Files            |
|--------------------|---------------------------|
| Search 👻           | Туре                      |
| Home               | Please select             |
| Submit Proposals   | File                      |
| Logout             |                           |
|                    | Drop files here to upload |
|                    |                           |
|                    | Add Proposal File         |

| туре                         |   |        |
|------------------------------|---|--------|
| Please select                | · | Remove |
| Please select                |   |        |
| Proposal                     |   |        |
| Progress Report              |   |        |
| Final Report                 |   |        |
| Summary                      |   |        |
| Grant Request                |   |        |
| Informed Consent             |   |        |
| Minutes                      |   |        |
| Proof of Payment             |   |        |
| Detailed Budget              |   |        |
| Curriculum Vitae             |   |        |
| Questionnaires               |   |        |
| Letter to the Chair          |   |        |
| Authorization Letter         |   |        |
| School Ethics Letter         |   |        |
| Material Transfer Agreements |   |        |
| Collaboration Letters        |   |        |
| Co-PIs Signatures            |   |        |
| PHA ethics letter            |   |        |
| Other                        |   |        |
|                              |   |        |
|                              |   |        |
|                              |   |        |

Next drag and drop your file in the box. You will see the file upload and appear as a grey box in the file box.

| MINISTRY OF HEALTH | Proposal Files                      | L Alf Book |
|--------------------|-------------------------------------|------------|
| PNG                |                                     |            |
| e                  | Type                                |            |
| nit Proposals      |                                     | ove        |
| Profile            | rie                                 |            |
| t                  | 2 MB<br>PNG Health R<br>Remove file |            |
|                    | Add Proposal File                   |            |
|                    | Comments for the Secretariat        |            |
|                    | Comments For The Secretariat        |            |
|                    |                                     |            |
|                    |                                     |            |
|                    |                                     |            |

9. Once all required fields in the proposal page have been completed, enter any comments you wish the Secretariat to know. And then click "Submit proposal".

If you wish to save as a draft now, and submit later, click "Save as Draft"

| Comments for the Secretariat                                                                                |
|----------------------------------------------------------------------------------------------------|
| Comments For The Secretariat                                                                                |
|                                                                                                    |
|                                                                                                    |
|                                                                                                    |
|                                                                                                    |
| Agreement and Confirmation                                                                                  |
| Submission Date *                                                                                           |
| 31/10/2024                                                                                                  |
| The Principal Investigator(s) must confirm all information given is true before submitting the application. |
| Save as Draft Submit Proposal                                                                               |

Note: Any proposal submitted to the Secretariat cannot be edited or deleted by the user.

## View the user's own proposal submissions

1. In the side menu, click "Submit Proposal"

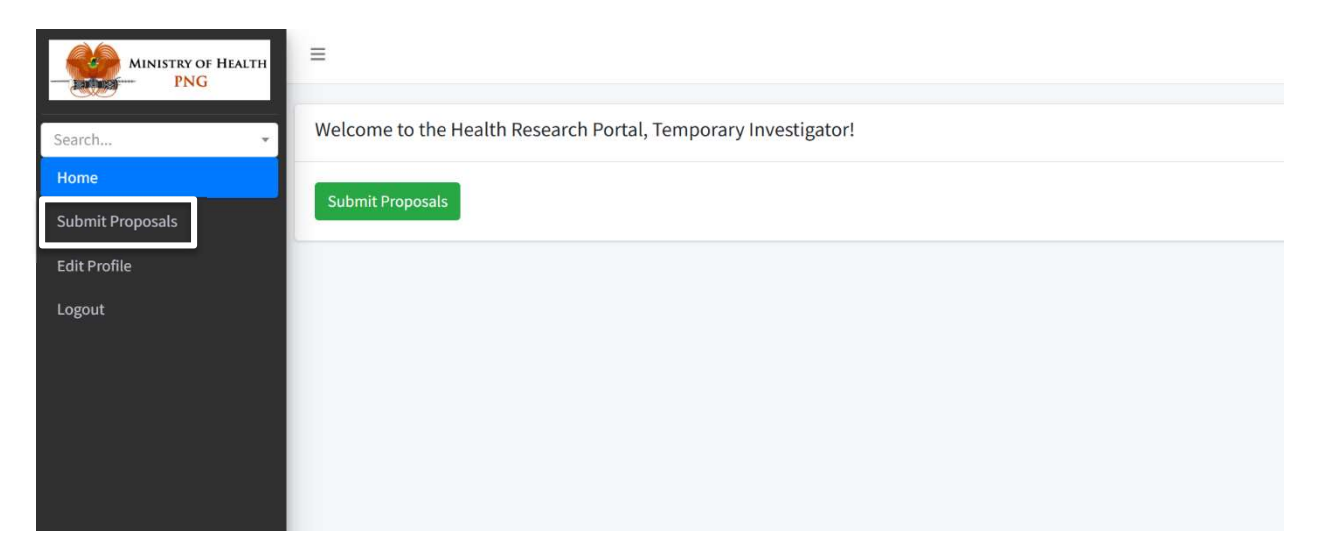

#### 2. Click "View" in one of the proposals.

| MRAC | test1                   | test1                   | test1                     | 22/08/2023 | Central                                                          |                       | View<br>Edit<br>Delete |
|------|-------------------------|-------------------------|---------------------------|------------|------------------------------------------------------------------|-----------------------|------------------------|
| MRAC | Test Title`             | Public Title Test       | Keyword, Example, Test    | 10/08/2023 | Central                                                          | 仑                     | View<br>Edit<br>Delete |
| MRAC | test                    | test                    | test                      | 06/07/2023 | National Capital District                                        |                       | View<br>Edit<br>Delete |
| MRAC | This is a test          | Test                    | Portal, research, testing | 28/06/2023 | Autonomous Region of Bougainville East<br>New Britain West Sepik | PNGMRAC2023-681037302 | View<br>Edit<br>Delete |
| MRAC | Demo Title June 9, 2023 | Demo Title June 9, 2023 | TBD                       | 15/06/2023 | East Sepik                                                       | PNGMRAC2023-416440729 | View<br>Edit<br>Delete |

## Edit draft proposals

1. In the side menu, click "Submit Proposal"

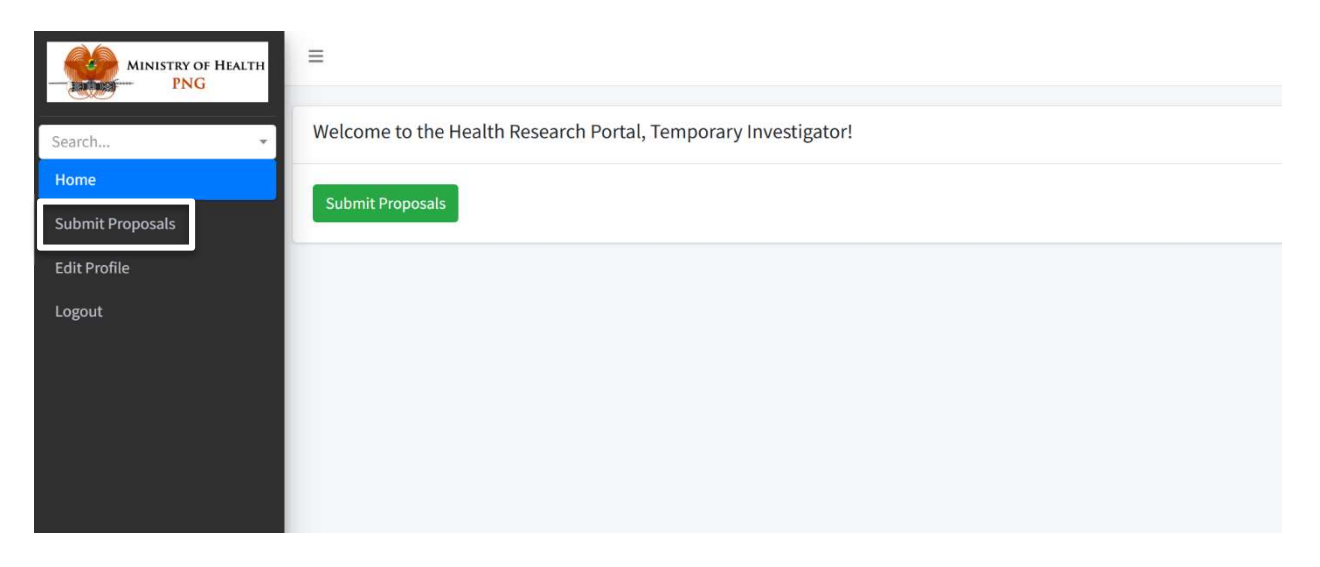

2. If you have previously saved a proposal as a draft and now wish to add more information, make edits, or finalize and submit it, then click on "Edit" after navigating to the "Submit Proposal" homepage.

| om Review | MRAC | Media Representation of<br>Sexual Violence in Papua New<br>Guinea: Analysing news<br>stories, documenting media's<br>experiences and identifying<br>strategies for better<br>representation on sexual<br>violence | Media Representation of<br>Sexual Violence in Papua New<br>Guinea: Analysing news<br>stories, documenting media's<br>experiences and identifying<br>strategies for better<br>representation on sexual<br>violence | Sexual violence, media | 01/01/2019 | National Capital District | View<br>Edit |
|-----------|------|----------------------------------------------------------------------------------------------------|----------------------------------------------------------------------------------------------------|------------------------|------------|---------------------------|--------------|
|           | MRAC | Media Representation of<br>Sexual Violence in Papua New<br>Guinea: Analysing news<br>stories, documenting media's<br>experiences and identifying<br>strategies for better<br>representation on sexual<br>violence | Media Representation of<br>Sexual Violence in Papua New<br>Guinea: Analysing news<br>stories, documenting media's<br>experiences and identifying<br>strategies for better<br>representation on sexual<br>violence | Sexual violence, media | 01/01/2019 | National Capital District | View<br>Edit |

## Search user's own submissions

1. In the side menu, click "Submit Proposal"

| MINISTRY OF HEALTH | =                                                              |
|--------------------|----------------------------------------------------------------|
| Search             | Welcome to the Health Research Portal, Temporary Investigator! |
| Home               |                                                                |
| Submit Proposals   | Submit Proposals                                               |
| Edit Profile       |                                                                |
| Logout             |                                                                |
|                    |                                                                |
|                    |                                                                |
|                    |                                                                |
|                    |                                                                |
|                    |                                                                |

3. Enter the search criteria in the "Search" box on the upper right-hand side. This could be words in the proposal title, key words, name of the investigator for example. Once you enter something the search box, proposals matching the criteria will automatically show on the screen. If you clear the search box, the full list of proposals will appear again.

| Submi | t Proposal CSV Import           |                      |                      |                 |                                        |                   |  |  |  |  |
|-------|---------------------------------|----------------------|----------------------|-----------------|----------------------------------------|-------------------|--|--|--|--|
| Sear  | earch Proposals                 |                      |                      |                 |                                        |                   |  |  |  |  |
| Subm  | aission Dates 2023-07-26 - 2023 | -08-24               |                      | $\hat{\Omega}$  |                                        |                   |  |  |  |  |
| Show  | 10 🕈 entries Select all         | Deselect all Copy CS | / Excel PDF Print Co | Delete selected |                                        | Search:           |  |  |  |  |
|       | ID ^4                           | Status 斗             | Investigator 🔸       | Review Process  | Ethics<br>Review<br>Committee ** Title | ∾ Public Title ∾  |  |  |  |  |
|       | Search                          | All                  | All                  | All             | All V                                  | Search            |  |  |  |  |
| o     | 14                              | In Review            | James Mendoza        | For Full Review | MRAC test1                             | test1             |  |  |  |  |
| o     | 13                              | In Review            | Grace Investigator   | For Full Review | MRAC Test Title`                       | Public Title Test |  |  |  |  |

#### Other options; -Enter or select the filter on the search boxes below the column names

|   | ID +4  | Status 🛧  | Investigator  | Review Process  | Ethics<br>Review<br>Committee <sup>↑↓</sup> | Title 🖴 | Public Title 🖚 |
|---|--------|-----------|---------------|-----------------|---------------------------------------------|---------|----------------|
|   | Search | All 💙     | All           | All             | All 🗸                                       | Search  | Search         |
| 0 | 14     | In Review | James Mendoza | For Full Review | MRAC                                        | test1   | test1          |
|   |        |           |               |                 |                                             |         |                |

-Select the submission Date and click "Filter" to filter the list of proposals according to the Submission Date.

| Submit Proposal CSV Import |                  |              |      |     |       |     |       |         |                 |  |
|----------------------------|------------------|--------------|------|-----|-------|-----|-------|---------|-----------------|--|
| Search Propos              | als              |              |      |     |       |     |       |         |                 |  |
| Submission Dates           | 2023-07-26 - 202 | 3-08-24      |      |     |       |     |       | Filter  | \$              |  |
| Show 10 🗢 ent              | ries Select all  | Deselect all | Сору | CSV | Excel | PDF | Print | Columns | Delete selected |  |

After applying any search criteria and filtering proposals, you can then view the filtered proposals by scrolling to the right and clicking on "View". If you need to edit any of the filtered proposals (provided they are not yet submitted), click on "Edit".

| MRAC | test1                   | test1                   | test1                     | 22/08/2023 | Central                                                          | L)                    | View<br>Edit<br>Delete |
|------|-------------------------|-------------------------|---------------------------|------------|------------------------------------------------------------------|-----------------------|------------------------|
| MRAC | Test Title`             | Public Title Test       | Keyword, Example, Test    | 10/08/2023 | Central                                                          | Ĺ                     | View<br>Edit<br>Delete |
| MRAC | test                    | test                    | test                      | 06/07/2023 | National Capital District                                        |                       | View<br>Edit<br>Delete |
| MRAC | This is a test          | Test                    | Portal, research, testing | 28/06/2023 | Autonomous Region of Bougainville East<br>New Britain West Sepik | PNGMRAC2023-681037302 | View<br>Edit<br>Delete |
| MRAC | Demo Title June 9, 2023 | Demo Title June 9, 2023 | TBD                       | 15/06/2023 | East Sepik                                                       | PNGMRAC2023-416440729 | View<br>Edit<br>Delete |